# **ELECTRICITY OMBUDSMAN** GOVERNMENT OF NCT OF DELHI

# User Manual for New User Registration

## The Home page will appear:

🏥 Apps 🔇 Maps 🚮 Analytics 🔇 :: Velocis Login :: 💲 Velocis Internationa...

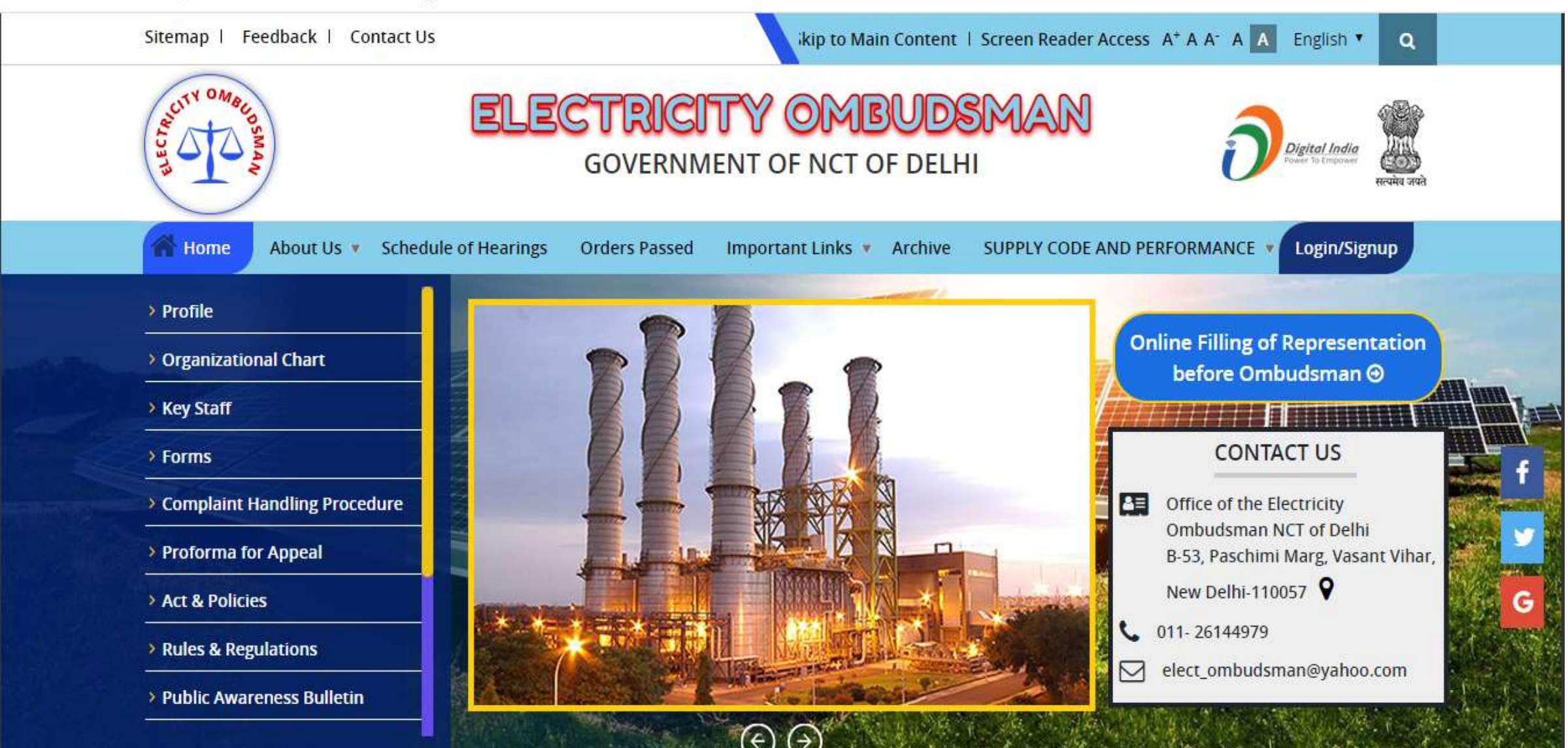

# This manual help you for Proforma for Appeal form

First Registration of Applicant user

#### Click on Login/Sign up

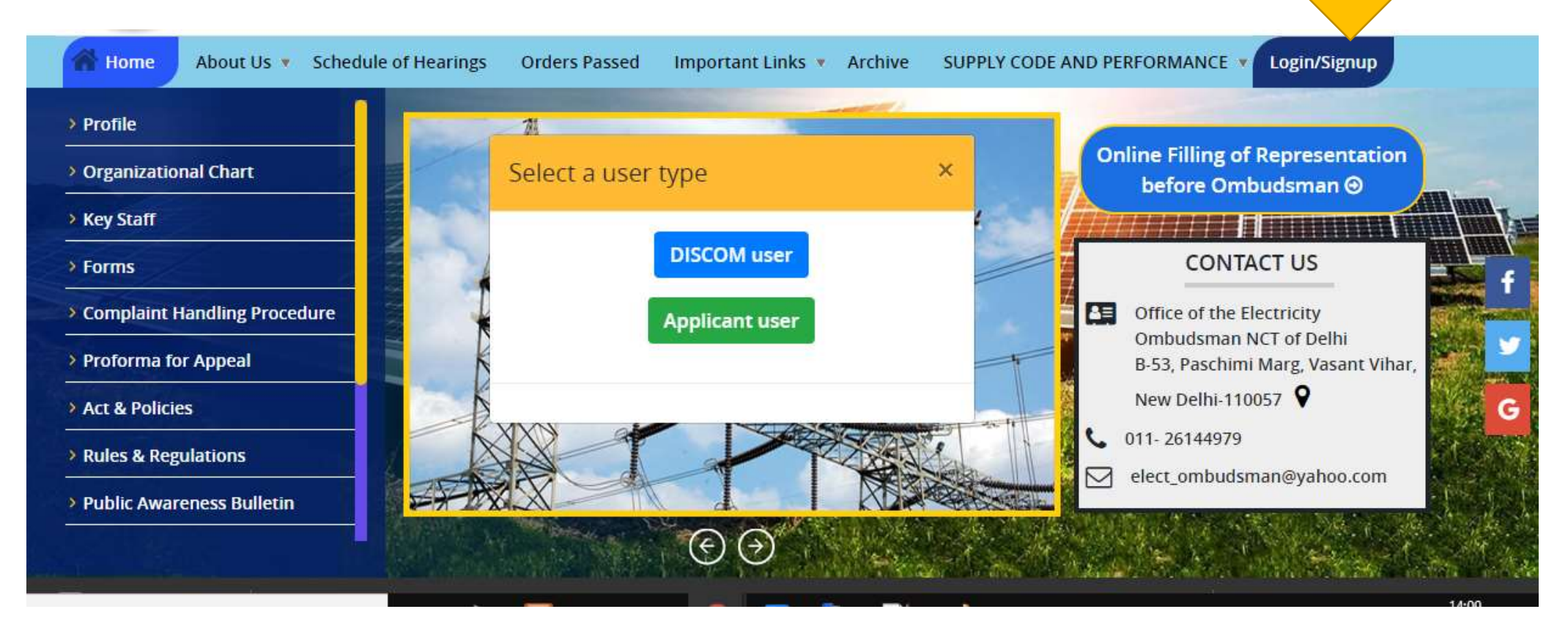

### > For Registered of Proforma for Appeal click on the Applicant User

#### For new user click on "Create new Account"

| н  | ome / User Account           |                            | H-A-H  | - |
|----|------------------------------|----------------------------|--------|---|
| Us | er account                   |                            |        |   |
|    | Create new account           | og in Request new password |        |   |
|    | Username *                   |                            |        |   |
|    |                              |                            |        |   |
|    | Password *                   |                            |        |   |
|    |                              |                            |        |   |
|    | KNWF 7                       |                            |        |   |
|    | What code is in the image? * |                            |        |   |
|    |                              |                            |        |   |
|    |                              |                            | LOG IN |   |

# > You are on Registration Page

#### User account

| Create new account           | Log in | Request new password |
|------------------------------|--------|----------------------|
| Applicant Name *             |        |                      |
|                              |        |                      |
| Userid *                     |        |                      |
|                              |        |                      |
| E-mail address *             |        |                      |
|                              |        |                      |
| Password *                   | P      | assword strength:    |
|                              | . And  |                      |
| Confirm password *           |        |                      |
|                              |        |                      |
| Mobile Number *              |        |                      |
|                              |        |                      |
| T: Phr                       |        |                      |
| <b>Z</b>  ' 3                |        |                      |
| What code is in the image? * |        |                      |
|                              |        |                      |
|                              |        | CREAT                |
|                              |        |                      |

## How to do Registration for new user

Firstly click on "Create new Account".

- >Enter the required Fields with Valid Details.
- $\succ$  Fill the captcha.
- ➢Click on "Create New Account".
- ➤Your registration is successful.